## Using Visual Studio with Open CASCADE

Open CASCADE版本 6.3.0 以前可以在 Visual C++中使用 Open CASCADE Technology Ocaf AppWizard 向导来创建 MFC 程序,但最新版本 6.5.0 使用 Visual Studio 2010来编译,没有提供向导工具,可手动创建一个程序框架,以下为创建具体过程。

| New                                                                                                    | ? 🔀                                                                                                |
|----------------------------------------------------------------------------------------------------|----------------------------------------------------------------------------------------------------|
| Files Projects Workspaces Other Documents                                                                                                    |                                                                                                    |
| ATL COM AppWizard     Cluster Resource Type Wizard     Custom AppWizard     Database Project     DevStudio Add-in Wizard     Extended Stored Proc Wizard     SAPI Extension Wizard                 | Project <u>n</u> ame:<br>Lo <u>c</u> ation:<br>E:\PROGRAM\OPENCASCADE\                             |
| Makefile<br>MFC ActiveX ControlWizard<br>MFC AppWizard (dll)<br>MFC AppWizard (exe)<br>New Database Wizard<br>Open CASCADE Technology Ocaf AppWizard<br>Open CASCADE Technology Viewer3d AppWizard | <ul> <li>Create new workspace</li> <li>Add to current workspace</li> <li>Dependency of:</li> </ul> |
| <sup>™</sup> Utility Project <sup>™</sup> Win32 Application <sup>™</sup> Win32 Console Application <sup>™</sup> Win32 Dynamic-Link Library <sup>™</sup> Win32 Static Library                       | Platforms:<br>International Platforms:                                                             |
|                                                                                                    | OK Cancel                                                                                          |

图 1 Visual C++ 6 中的 Ocaf 框架 MFC 程序向导

## 一、设置包含目录

在创建一个项目后,在项目属性页中设置包含目录和库目录,设置方法为: 在菜单项目-》项目属性,或Alt+F7打开项目属性页:

| CatalogPro 属性页                                                                                                    |                                                                                                    |                                                                                                    | ? 🛛                  |
|----------------------------------------------------------------------------------------------------|----------------------------------------------------------------------------------------------------|----------------------------------------------------------------------------------------------------|----------------------|
| 配置(C): 活动(Debug)                                                                                                    | ✔ 平台(P): 活动(Win32)                                                                                              | <b>v</b>                                                                                                    | 配置管理器(0)             |
| <ul> <li>● 通用属性</li> <li>● 配置属性</li> <li>● 常規</li> <li>● 週试</li> <li>● マC++</li> <li>● 链接器</li> <li>● 清单工具</li> <li>● 资源</li> <li>● XML 文档生成器</li> <li>● 浏览信息</li> <li>● 生成事件</li> <li>● 自定义生成步骤</li> <li>● 代码分析</li> </ul> | <ul> <li>□ 常規</li> <li>□ 可执行文件目录</li> <li>包含目录</li> <li>引用目录</li> <li>库目录</li> <li>渡目录</li> <li>排除目录</li> </ul> | \$(VCInstallDir)bin; \$(WindowsSdk<br>D:\OpenCASCADE6.2.0\ros\i<br>\$(VCInstallDir)atlmfc\lib; \$(VCInst<br>D:\OpenCASCADE6.2.0\ros\<br>D:\OpenCASCADE6.2.0\ros\<br>\$(VCInstallDir)include; \$(VCInstall | Dir)bin\NETFX 4.0 Tc |
|                                                                                                    | <b>可执行文件目录</b><br>生成 VC++项目期间,搜索可执行                                                                             | 了文件时使用的路径。与环境变量 PATH 相对应                                                                                                    | ¥.                   |
|                                                                                                    |                                                                                                    | OK Car                                                                                                    | ncel Apply           |

在配置属性-》VC++目录中设置包含目录和库目录:

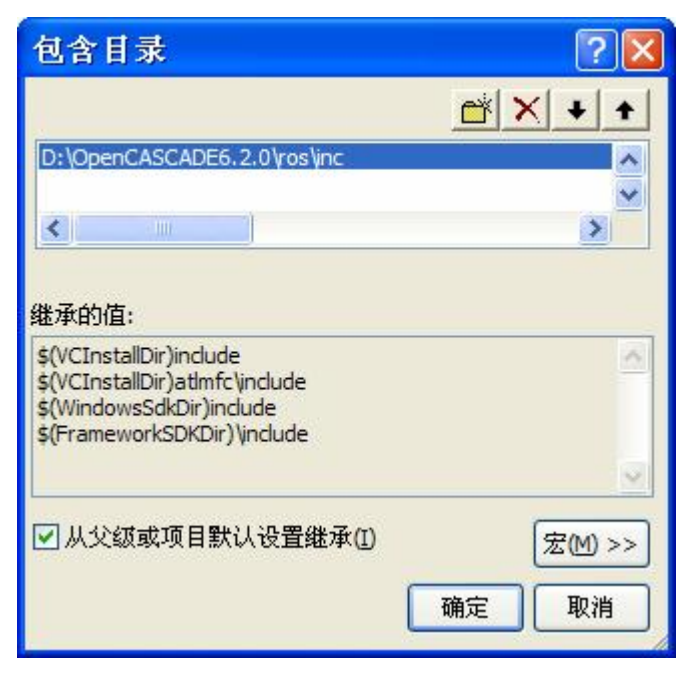

| 库目录                                                                                                | ? 🛛              |
|----------------------------------------------------------------------------------------------------|------------------|
|                                                                                                    |                  |
| D:\OpenCASCADE6.2.0\ros\win32\lib                                                                  | <u>^</u>         |
|                                                                                                    | ×                |
| 继承的值:                                                                                              |                  |
| \$(VCInstallDir)lib<br>\$(VCInstallDir)atlmfc\ib<br>\$(WindowsSdkDir)lib<br>\$(FrameworkSDKDir)\ib | ~                |
|                                                                                                    | <u> </u>         |
| <ul> <li>▶ 从父级或项目默认设置继承(I)</li> </ul>                                                              | 宏(M) >><br>确定 取消 |

二、设置各模块所使用的 Open CASCADE 库

确定各模块所使用的库也很方便。Open CASCADE主要由六个模块:

- Ⅰ Foundation Classes 基础类
- Ⅰ Modeling Data 模型数据
- Ⅰ Modeling Algorithms 建模算法
- Ⅰ Visualization 可视化
- Ⅰ Data Exchange 数据交换
- Ⅰ Application Framework 程序框架

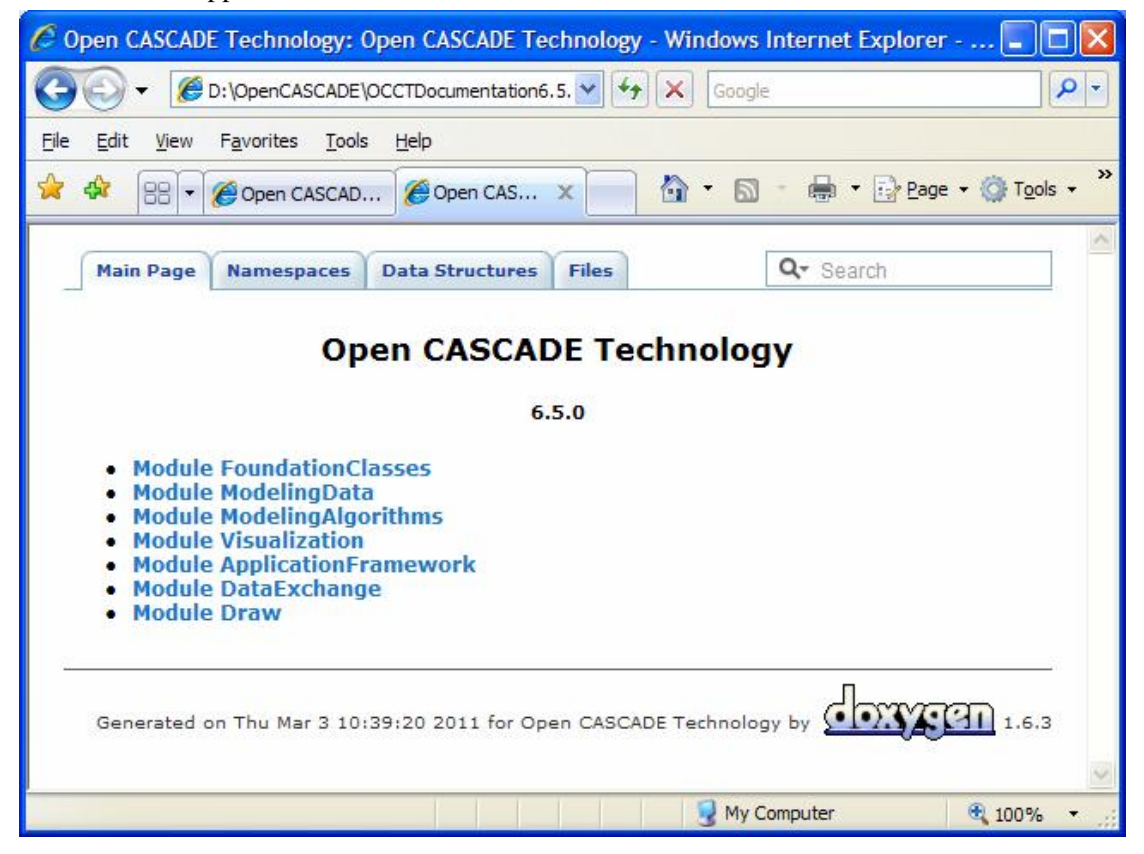

| C Open CASCADE Technology: Module Visualization - Windows Internet Explorer - [Worl | k 💶 🛛              |
|-------------------------------------------------------------------------------------|--------------------|
| GOO V COpenCASCADE\OCCTDocumentation6.5. V (*) Coogle                               |                    |
| Eile Edit View Favorites Iools Help                                                 |                    |
| 🙀 🏶 🔡 🗸 🍘 Open CASCAD 🦉 Open CAS 🗙 👘 🔹 🔂 🔹 🖶 🔹 📴 Bage                               | • 💮 T <u>o</u> ol: |
| Main Page Namespaces Data Structures Files Qr Search                                |                    |
| Open CASCADE Technology                                                             |                    |
| Module Visualization                                                                |                    |
| Toolkit TKMeshVS                                                                    |                    |
| Toolkit TKNIS     Toolkit TKOpenCl                                                  |                    |
| Toolkit TKService                                                                   |                    |
| Toolkit TKV2d                                                                       |                    |
| Toolkit TKV30     Toolkit TKVoxel                                                   |                    |
|                                                                                     |                    |
|                                                                                     |                    |
|                                                                                     | -                  |

ale

100%

打开 Module Visualization 模块,可以看到:

即使用模块 Module Visualization 需要包含以下库: TKMeshVS.lib、TKNIS.lib、TKOpenGL.lib、 TKService.lib、TKV2d.lib、TKV3d.lib、TKVoxel.lib 库。

😼 My Computer

| 😂 lib                                                                                                    |                                                                                                    |        |
|----------------------------------------------------------------------------------------------------|----------------------------------------------------------------------------------------------------|--------|
| <u>File E</u> dit <u>V</u> iew F <u>a</u> vorites                                                                       | Tools Help                                                                                                    | 2      |
| 🚱 Back 🔹 🕥 🕤 🏂 .                                                                                                    | Search 🎼 Folders                                                                                                    |        |
| Address 🗁 D:\OpenCASCADE\ro                                                                                             | os\win32\vc8\lib                                                                                                    | 🖌 🄁 Go |
| File and Folder Tasks                                                                                                   | With FWOSPlugin.lib         TKGeomBase.lib         TKSTEP.lib         TKXmlL.lib           PTKernel.lib         TKHLR.lib         TKSTEPAttr.lib         TKXmlTObj.lib           TKAdvTools.lib         TKIGES.lib         TKSTEPBase.lib         TKXmlXCAF.lib                                                                                                    |        |
| Other Places                                                                                                    | TKBIN.lib         TKLCAF.lib         TKSTL.lib         TKXSBase.lib           TKBINL.lib         TKMath.lib         TKTObj.lib         TKXSDRAW.lib                                                                                                    |        |
| <ul> <li>vc8</li> <li>My Documents</li> <li>Shared Documents</li> <li>My Computer</li> <li>My Network Places</li> </ul> | TKBinTObj.lib       TKMesh.lib       TKTObjDRAW.lib         TKBinXCAF.lib       TKMeshVS.lib       TKTopAlgo.lib         TKBO.lib       TKNIS.lib       TKTopTest.lib         TKBool.lib       TKOffset.lib       TKV2d.lib         TKBRep.lib       TKOPFGI.lib       TKV2d.lib         TKCAF.lib       TKV2d.lib       TKVerTest.lib         TKCAF.lib       TKV2d.lib       TKVerTest.lib         TKCAF.lib       TKVPLCAF.lib       TKVerTest.lib |        |
| Details                                                                                                    | TKDCAF.lib WTKPrim.lib WTKVRML.lib                                                                                                    |        |
| 7 items selected.<br>Total File Size: 4.45 MB                                                                           | TKernel.lib       TKService.lib       TKXCAFSchema.lib         TKFeat.lib       TKShapeSchema.lib       TKXDEDRAW.lib         TKFIllet.lib       TKShHealing.lib       TKXDEIGES.lib         TKG2d.lib       TKStdLSchema.lib       TKXDESTEP.lib         TKG3d.lib       TKStdSchema.lib       TKXMesh.lib         TKGeomAlgo.lib       TKSTEP209.lib       TKXml.lib                                                                                |        |
| 1                                                                                                    |                                                                                                    |        |

即在项目属性页的: 配置属性-》链接器-》输入中的附加依赖项中添加上图中的库文件:

| CatalogPro                                                | o属性页      |                                                                      |                                                                                                    |                    |                         | ? 🛛                   |
|-----------------------------------------------------------|-----------|----------------------------------------------------------------------|----------------------------------------------------------------------------------------------------|--------------------|-------------------------|-----------------------|
| 配置(C):                                                    | 活动(Debug) | <mark>▼</mark> 平台(P):                                                | 活动(Win32)                                                                                                    |                    | ~                       | 配置管理器(0)              |
| ● 通用預<br>一 配置照<br>- ~ ~ ~ ~ ~ ~ ~ ~ ~ ~ ~ ~ ~ ~ ~ ~ ~ ~ ~ |           | 開加機<br>忽略所<br>忽略所<br>模模<br>模<br>校<br>孔<br>常<br>子<br>集<br>一<br>子<br>集 | <ul> <li>執動</li> <li>有默认库</li> <li>定默认库</li> <li>义文件</li> <li>添加到程序集</li> <li>管资源文件</li> <li>号引用</li> <li>载的 DLL</li> <li>链接资源</li> </ul> | TKerr              | el.lib;TKMath.lib;TKSer | vice.lib;TKV3d.lib; ⊻ |
| ⊞∵代                                                       | 码分析       | <b>附加依赖</b><br>指定要添加                                                 | 1 <b>項</b> 加到链接命令行的附加工                                                                                                    | 页[例如 kernel32.lib] |                         |                       |
|                                                           |           |                                                                      |                                                                                                    |                    | OK Can                  | cel Apply             |

| ? 🔀 |
|-----|
|     |
| ~   |
|     |
|     |

做好以上配置后,编译时出现以下错误: error C2661: "Standard\_Transient::operator new": 没有重载函数接受 3 个参数?

解决方法:因为 Visual Studio中的预定义 new 与 Open CASCADE 的 new 冲突,去掉一般在 CPP 文件中的以下几行即可:

#ifdef \_DEBUG
#define new DEBUG\_NEW
#endif

Open CASCADE的示例代码中也是将#define new DEBUG\_NEW 这一行注释掉啦。